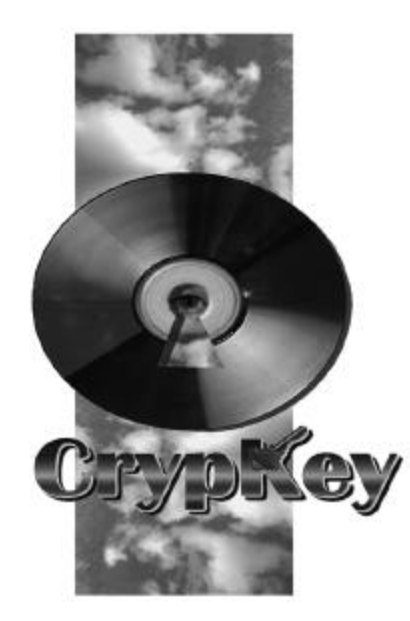

# С*гурКеу* Instant. Ver 6.X 7

Rev. CK2507 - INS - 01G

| 0   |                                     | (                       | )                                                    |
|-----|-------------------------------------|-------------------------|------------------------------------------------------|
|     | : 855-0611                          | 5 40<br>: 855-0618      | 3 ( :152-055)<br>URL : <u>http://www.hyubwoo.com</u> |
| Cop | :<br>pyright© 2005, by HYUBWOO INFO | 2005<br>D. TECH. CO., L | TD. All rights reserved.                             |
| 가.  | . ,                                 |                         | ,<br>. НІТ                                           |

- 1.
- 2. CrypKey Instant
  - 2-1 Select Files

-

-

- 2-2 CrypKey
- 2-3
- 2-4 Interface
- 2-5 Security Type
- 2-6 Casper
- 2-7 Configuration
- 2-8 Begin Protection
- 3. SiteKey Generator
  - **3-1 Configure**
  - 3-2
  - 3-3 Summary
- 4.

# 1.

CrypKey Instant

, CrypKey Instant Example.exe ' CrypKey Sitekey Generator ' CrypKey , Example.exe 가 → CrypKey Instant Example.exe '  $\rightarrow$ exeample.exe , 1 . , 가 . Site Code 가 , License Configuration Enter' License Configuration Protected Calculator 2 runs left out of 3 Press the <Enter> key to configure your license. [ 1]

.

### License Configuration

, Display Site Code..

| Protected Calculator - License Configuration         Program       License       Help       English         Image: state code:       Display Site Code       Validate         Site Code:       Display Site Code       Validate         Site Key:       Validate         Image: state configurable message box. If this were your program, you can easily put your custom tailored message here. You can even put your own hotlink to you Web or email, like this:         CrypKey (Canada) Inc. sales@crypkey.com )         To demonstrate the power of CrypKey Instant, we have protected the                                                                                                    |                                                                                                    |
|----------------------------------------------------------------------------------------------------|----------------------------------------------------------------------------------------------------|
| rogram       License       Help       English         Image: Image: Ima |                                                                                                    |
| 1 run left out of 3                                                                                                    | t out of 3<br>Display Site Code<br><u>Validate</u><br><u>Istant Demonstration</u><br>urable message box. If this were your program, you<br>r custom tailored message here. You can even put<br>you Web or email, like this:<br><u>Inc.</u><br><u>m</u> ) |
| Site Code: Display Site Code                                                                                                    | -                                                                                                    |
| Site Key:                                                                                                    |                                                                                                    |
|                                                                                                    |                                                                                                    |
| CrypKey Instant Demonstration                                                                                                    | -                                                                                                    |
| (This is the configurable message box. If this were your program, you can <b>easily</b> put your custom tailored message here. You can even put your own hotlink to you Web or email, like this:<br><u>CrypKey (Canada) Inc.</u>                                                                                                    |                                                                                                    |
| sales@crypkey.com)                                                                                                    |                                                                                                    |
| To demonstrate the power of CrypKey Instant, we have protected the familiar Calculator program.                                                                                                    |                                                                                                    |
| This is set to give a 3 run trial automatically, but you can give customers<br>runs or time trials of any size. Once the trial has expired, to continue                                                                                                    | •                                                                                                    |

### [ 2] License Configuration

.

| License Agreement |   | 'Yes' | , Site Code |
|-------------------|---|-------|-------------|
| 4                 | , | 4     | PC          |

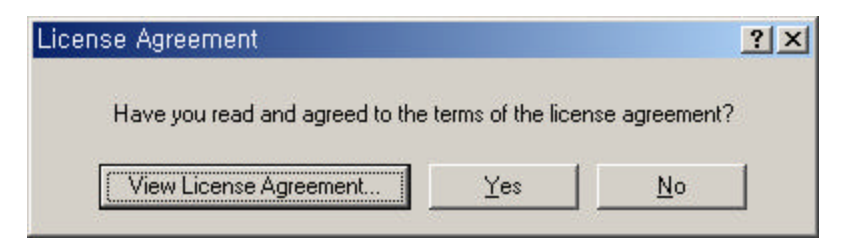

### [ 3] License Agreement

| 📰 Protected Calculator - License Configuration                                                                                                    | _ 🗆 🗵     |
|----------------------------------------------------------------------------------------------------|-----------|
| <u>P</u> rogram <u>L</u> icense <u>H</u> elp English                                                                                                    |           |
| 1 run left out of 3                                                                                                    |           |
| Site Code: AF4A D986 81E8 BB18 2E                                                                                                    | were f    |
| Site Key:                                                                                                    | Validate  |
|                                                                                                    |           |
| CrypKey Instant Demonstration<br>(This is the configurable message box. If this were your pro-<br>can easily put your custom tailored message here. You can<br>your own hotlink to you Web or email, like this:<br><u>CrypKey (Canada) Inc.</u><br><u>sales@crypkey.com</u> )<br>To demonstrate the power of CrypKey Instant, we have prote<br>familiar Calculator program.<br>This is set to give a 3 run trial automatically, but you can give | ected the |
| runs or time trials of any size. Once the trial has expired, to c                                                                                                    | ontinue 🗾 |
|                                                                                                    |           |

•

| $, \rightarrow$ | → CrypKey Instant         | 'Sitekey  | Generator' .      |
|-----------------|---------------------------|-----------|-------------------|
| ' 4'            | 'Site Code'               |           | Sitekey Generator |
| 'Site           | Code' .                   | 'Check'   |                   |
| 'Producť        | 'example.exe', 'Password' | 'KENONIC' |                   |

,

| 🔐 CrypKey Site Key Generator 6,0                                                                                                    |                                                                                                    | <u>- 🗆 ×</u>    |
|----------------------------------------------------------------------------------------------------|----------------------------------------------------------------------------------------------------|-----------------|
| Crypkey. 🕺 Configure 🗍 License                                                                                                    | 🗯 Su <u>m</u> mary                                                                                                    | 🗙 E <u>x</u> it |
| 1 Issue to:                                                                                                    |                                                                                                    | (optional)      |
| Verify Site Code     Site codg: AF4A D986 81E8 BB18 2E     Product: example.exe     Password: KENONIC     Check     Hard drive serial number: Serial number info      EasyLicense     Add to existing license     Curlimited     Days:                                                                                              | Level:<br>0<br>Ogtions:<br>02:<br>03:<br>04:<br>05:<br>06:<br>07:<br>08:<br>09:<br>10:<br>11:<br>11:<br>04:<br>05:<br>06:<br>06:<br>07:<br>08:<br>09:<br>11:<br>11:<br>04:<br>05:<br>05:<br>06:<br>05:<br>05:<br>06:<br>05:<br>06:<br>05:<br>06:<br>05:<br>06:<br>05:<br>06:<br>05:<br>06:<br>05:<br>06:<br>05:<br>06:<br>06:<br>09:<br>09:<br>09:<br>09:<br>09:<br>09:<br>09:<br>09 | 5<br>•<br>•     |
| Image: Networked license     Image: Display license       License count:     3       Image: Display license     1       Image: Display license     1       Image: Display license     1       Image: Display license     1       Image: Display license     1       Image: Display license     1       Image: Display license     1 |                                                                                                    |                 |

### [ 5] Crypkey site Key Generator

< 5> 'Duration' 'Limit by days' 'Days' '3' , 'Generate' •

'Sitekey' , < 4> 'Sitekey'

| 📲 CrypKey Site Key Generator 6,0          |                                  |
|-------------------------------------------|----------------------------------|
| CrypKey. 🐒 Configure 🎦 Lice <u>n</u> se 🖆 | Su <u>m</u> mary 🗙 E <u>x</u> it |
| 1 Issue to:                               | (optional)                       |
| 🕗 Verify Site Code 📃 Level:               | 6                                |
| Site codg: AF4A D986 81E8 BB18 2E         |                                  |
| Product: eventile event                   | 0                                |
| Password:       KENONIC                   |                                  |
| Generate > 294D B64B DDF7 ED0C 6D3C B20   | D6 5C                            |

[ 6] Site Key

#### < 7> 'Validate'

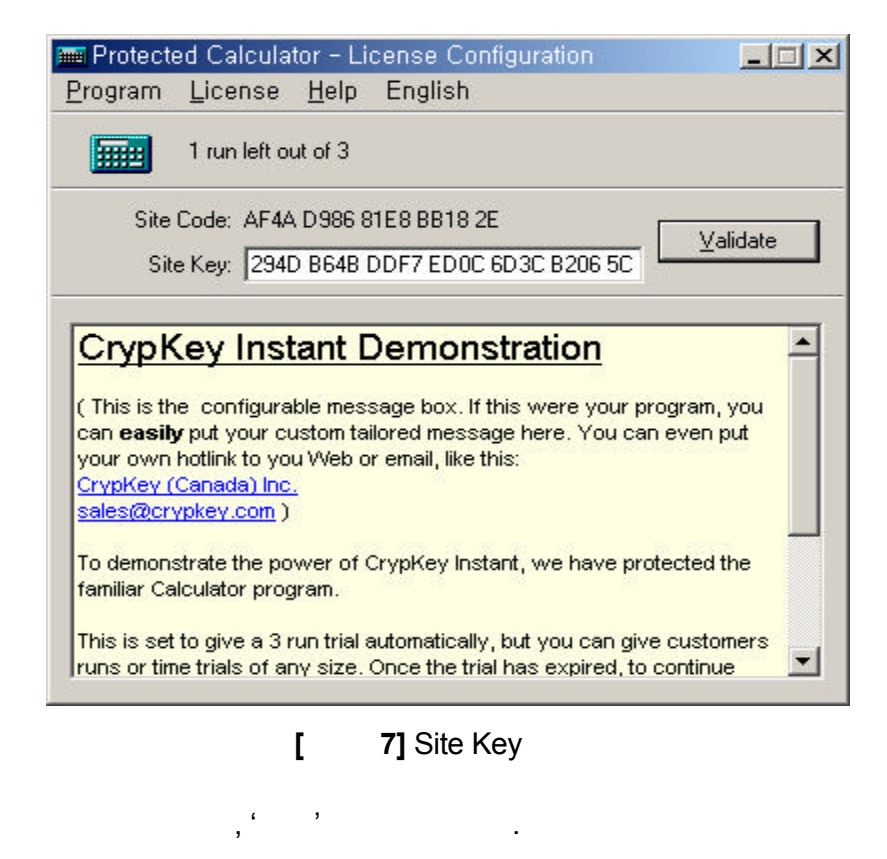

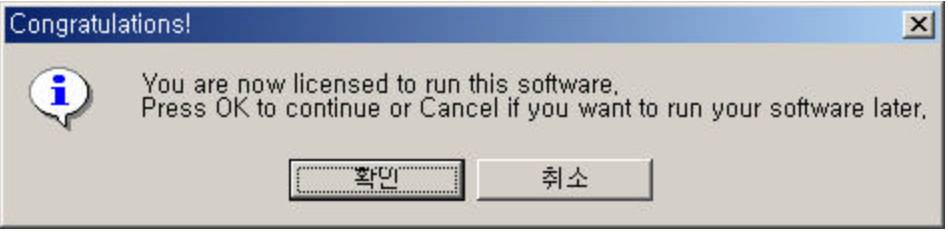

8]

Г

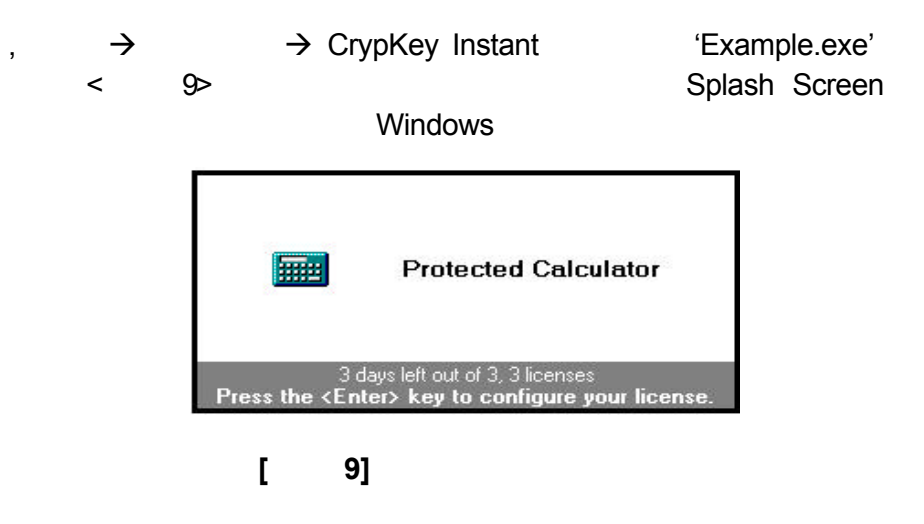

| 🔜 Calcula                | ator         |     |       |       |   |     |     |     |     | - 🗆 × |
|--------------------------|--------------|-----|-------|-------|---|-----|-----|-----|-----|-------|
| <u>E</u> dit <u>V</u> ie | w <u>H</u> e | lp  |       |       |   |     |     |     |     |       |
|                          |              |     |       |       | [ |     |     |     |     | 0.    |
| C Hex                    | ¢            | Dec | O Oct | C Bin |   | Deg | С   | Rad | C G | irad  |
| 🗖 Inv                    |              | Нур |       |       |   |     | Bac | k C | E   | С     |
| Sta                      | F-E          | L.  | 1     | MC    | 7 | 8   | 9   | 1   | Mod | And   |
| Ave                      | dms          | Ехр | In    | MR    | 4 | 5   | 6   | *   | Or  | Xor   |
| Sum                      | sin          | х'у | log   | MS    | 1 | 2   | 3   | -   | Lsh | Not   |
| S                        | cos          | ×*3 | n!    | M+    | 0 | + - |     | +   | =   | Int   |
| Dat                      | tan          | ×*2 | 1/×   | PI    | A | В   | С   | D   | Е   | F     |

[ 10] Example.exe

Crypkey Instant

Example.exe '

3

.가

3

# 2. CrypKey Instant

| CrypKey | Instant         | ;          | ,         | HDD | ( | , | O/S가 |
|---------|-----------------|------------|-----------|-----|---|---|------|
|         |                 | ) "CKI. 32 | XX"       | 가   |   | , |      |
| CrypKey |                 |            |           |     |   |   | ,    |
|         | CrypKey Instant |            |           |     | • |   |      |
|         |                 | 'CrypKey   | Instant'가 |     |   |   |      |
|         | ,               |            | /         |     | / |   |      |
|         |                 |            |           |     |   |   |      |

### 2.1 Select Files

| 🖁 CrypKey Instant 6,0                                                                                                    | ? × |
|----------------------------------------------------------------------------------------------------|-----|
| <u>F</u> ile <u>C</u> onfiguration <u>H</u> elp                                                                                                    |     |
| Select files CrypKey Message Interface Security Type Casper                                                                                                    | 1   |
| File to Protect                                                                                                    |     |
| example\Calc.exe                                                                                                    |     |
| Browse                                                                                                    |     |
| File to Write                                                                                                    |     |
| example\example.exe                                                                                                    |     |
| Brows <u>e</u>                                                                                                    |     |
| <ul> <li>Append runtime DLLs and "AUTODIST" directory to output file</li> <li>Include NT drivers</li> <li>Try to preserve offset of vendor-specific data</li> <li>Use CrypKey Stealth technology for 32-bit programs<br/>(optional purchase)</li> </ul> |     |
| 00: Protected Calculator                                                                                                    | ion |
| [ 11] CrypKey Instant Select Files                                                                                                    |     |

**11]** CrypKey Instant Select Files

.

.

File to Protect ' Browse
File to Protect CrypKey

Browse '
, C: \Program Files \Your Program \Your Program.exe/dll).

File to Write

File to Protect
Browse '
, C: \Program Files \Your Program \Your Program.exe/dll).

가

### • Append Runtime DLLs and "AUTODIST "Directory to Output File

CrypKey Runtime 가 가가,, Windows NT Include NT Drivers 'NT 가,

( , ) CrypKey Runtime DLL · , DLL , , Runtime , / , Windows NT ( ) Temporary Folder 가 .

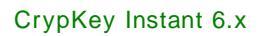

| ,<br>,<br>( ,                                       | Begin Protection '가                                   |
|-----------------------------------------------------|-------------------------------------------------------|
| • Try To Preserve Offset Vendor-S<br>フト<br>フト<br>フト | pecific Data<br>,<br>Protection 가                     |
| ・Use CrypKey Stealth technology<br>가<br>가 )         | for 32 bit programs<br>가<br>(30<br>가                  |
| 1) 가 File to Write '                                | Example.exe '                                         |
| 2)<br>Configuration '                               | 00:Protected Calculator '<br>Protection<br>(Calc.exe) |
| , CrypK<br>Protect ,'File to Write '                | ey ,<br>03:(empty) ' File to                          |
| , 00<br>CrypKey                                     | , · ·                                                 |

3)

7h  $\,$  7h  $\,$  7h  $\,$  , Append Runtime DLLs and AUTODIST Directory to Output File '

.

### 2.2 CrypKey

| le <u>C</u> onfiguration <u>H</u> elp<br>elect files Cryp <u>K</u> ey <u>M</u> essage Interface S                                                                                                    | Security <u>T</u> ype Casper |        |
|----------------------------------------------------------------------------------------------------|------------------------------|--------|
| Filename: example.exe                                                                                                    |                              |        |
| Providence in the second second secon |                              |        |
| Maatar keys                                                                                                    |                              |        |
| E2C938D2D34678D2E9217C18D78E4648E                                                                                                    | 466CE49520E92CDD1B           | Paste  |
| lise have                                                                                                    | -+0001 +00201 02000 TB       | 1 00/6 |
| 050 P150 D1A2 A79D P102                                                                                                    | 18                           | Pastal |
|                                                                                                    |                              | - dote |
| N <u>e</u> twork license check time: 15 🚔                                                                                                    | ] minutes                    |        |
| Pass option and level information                                                                                                    | Option count: 8              |        |
| Allow modules to run based on options                                                                                                    | Module number: 0             | -      |
| Buns-based licenses meter minutes (32-bit)                                                                                                    | Minutes per run: 0           | -      |
|                                                                                                    | minutes permit 10            | -      |
|                                                                                                    |                              |        |
|                                                                                                    | Fuit Dealin Proto            | ction  |
| 1: Protected Calculator                                                                                                    |                              |        |

• Filename

,

(XXXXXX.exe/dll ) File to Write ' % CRYPKEY ( , )

, CrypKey COMMONFILES PROGRAMFILES , , , %COMMONFILES%\ MYDIR \ example.exe ' , PC Program Files ' Common Files ' MYDIR ' 7 CrypKey

• Master Key User Key '00 : Protected Calculator ' , 기・

,

'03 : (empty) ', Master Key User Key 00 : Protected Calculator '

.

• Network License Check Time( . 가 ) Floating/Network , 가 Client

• Pass Option and Level Information ( . 가 ) 5.2 Level Option ' Option Level Option Count ' Option Level . • Runs - based licenses meter minutes (32 - bit) ( . 가 .) .EXE (分) (分) , (分) , • Allow Modules to Execute Based on Enabled Options 1 ( ) / , , Site Key Generator No 3 Option Number 3 , No.3 가 File Name ' éxample.exe ' 1) , Select Files ' File to Write 'éxample.exe가 File Name ' éxample.exe 가 . 2) 가 Stealth

### 2.3 Message

| 🖁 CrypKey Instant 6,0                                                                                                    | ? × |
|----------------------------------------------------------------------------------------------------|-----|
| <u>File</u> <u>C</u> onfiguration <u>H</u> elp                                                                                                    |     |
| Select files CrypKey Message Interface Security Type Casper                                                                                                    | 1   |
| C Use default message:                                                                                                    |     |
| <size 14=""><u>CrypKey Instant Demonstration</u><size 8=""> (This is the configurable message box. If this were your program, you can <b>easily</b> put your custom tailored message here. You can even put your own hotlink to you Web or email, like this: <a http:="" www.crypkey.com="">CrypKey (Canada) Inc.</a> <a mailto:sales@crypkey.com="">Sales@crypkey.com</a> ) To demonstrate the power of CrypKey Instant, we have protected the familiar Calculator program. This is set to give a 3 run trial automatically, but you can give customers runs or time trials of any size. Once the trial has expired, to continue testing, you can reauthorize this program 2 different</size></size> |     |
| Use file     Format code help                                                                                                    |     |
| C Use <u>b</u> itmap                                                                                                    |     |
| 00: Protected Calculator                                                                                                    | on  |

[ 13] CrypKey Instant Message

,

CrypKey Instant · 가 ,

.

| 가                 |                 | 7  | ŀ                   |     |
|-------------------|-----------------|----|---------------------|-----|
| Use Default Messa | ige             |    |                     |     |
|                   |                 | ,  | 1,024               |     |
| • Use Text File   | ,               | ſ  | ,                   |     |
| ·<br>가 ,          | 1024<br>가       |    | ćki_?.msg(<br>A ' ) | ? ' |
| Use Bitmap File   | ,               | 16 | Bitmap              |     |
| Bitmap            | 가<br>ćki_?.bmp' |    | ,                   |     |

### 2.4 Interface

| 🖁 CrypKey Instant 6,0                                                                                       | ? × |
|----------------------------------------------------------------------------------------------------|-----|
| <u>File</u> <u>C</u> onfiguration <u>H</u> elp                                                              |     |
| Select files CrypKey Message Interface Security Type Casper                                                 |     |
| Program title: Protected Calculator                                                                         |     |
| Disable interface                                                                                           |     |
| Require license <u>ag</u> reement *                                                                         |     |
| Disable transfer commands                                                                                   |     |
| Disable kill lice <u>n</u> se command                                                                       |     |
| 🗖 Disable h <u>e</u> lp menu *                                                                              |     |
| Language: *                                                                                                 |     |
| a: English                                                                                                  |     |
| (Languages in "[]" are not authorized.<br>Additional language authorization may be purchased from CrypKey.) |     |
| * = Not available for protected DOS programs                                                                |     |
| 00: Protected Calculator                                                                                    | on  |
| [ 14] CrypKey Instant Interface                                                                             |     |

Program Title '/ On/Off가 가.

.

| Disable Interface                         |   |              |   |   |
|-------------------------------------------|---|--------------|---|---|
| CrypKey Instant                           |   |              | ( | , |
| EXE가 DLL                                  | ) | •            |   |   |
| Require License Agreement     Site Code . |   | ,            |   |   |
| • Disable Transfer Commands               |   | PC           |   |   |
| Disable Kill License Command              |   |              |   |   |
| .( , Site Code<br>).                      | 가 | Kill License |   |   |
| Disable Help Menu     Help                |   |              |   |   |

.

•

Languages

,

,

### 2.5 Security Type

| 🖁 CrypKey Instant 6,0                                       | ? X  |
|-------------------------------------------------------------|------|
| <u>File Configuration H</u> elp                             |      |
| Select files CrypKey Message Interface Security Type Casper |      |
| Use Encryption Wrapper                                      |      |
| Enable encryption Encryption Key: 34                        |      |
| 🗖 Becurse subdirectories 🛛 Autorun this file:               |      |
| Enable Ready-To-Try                                         |      |
| Trial Restriction                                           |      |
|                                                             |      |
| C Limit by days 3 🛨 2 🛨                                     |      |
| RTT License Defaults                                        |      |
| Level: Options: License count:                              |      |
| 0 0 1 🔂 Networked                                           |      |
|                                                             |      |
| 00: Protected Calculator                                    | tion |
|                                                             | _    |

[ 15] CrypKey Instnat Security Type

• Encryption Wrapper( . 가 ) CrypKey Instant ,

"

- 2.1 Select Files
- Ready To Try

, フト フト / フト フト (CrypKey Instant フト ).

- Trial Restrition : (Runs) (Days)

.

- RTT License Default : 가가LevelOption(. 가).- Program Version :가

32

가

,

- 1) 'Ready -To -Try " PC
- 2) 가 Site Key Generator 3 , 3

#### 2.6 Casper ( . 가 , )

| 🖁 CrypKey Instant 6,0                                                                                                    | ? × |
|----------------------------------------------------------------------------------------------------|-----|
| <u>File Configuration H</u> elp                                                                                                    |     |
| Select files       CrypKey       Message       Interface       Security Type       Casper         ✓       Enable Casper       Custom Fields       Require       Currency:       US Dollar         Contact Information       Automatic purchase URL:       http://casper.crypkey.com/scripts       E-mail subject:       Registration Request         E-mail address:       casper@crypkey.com       Common Section       Common Section | s   |
| Payment         □ Credit card       □ Serial number       Taxes         □ Visa       □ MasterCard       □ Always ask for personal info                                                                                                    |     |
| Casper Product #1                                                                                                    |     |
| Product code:     Description:     Price:       1A26     CrypKey Slot Machine     100                                                                                                    |     |
| 00: Protected Calculator                                                                                                    |     |
| [ 16] CrypKey Instant CASPER                                                                                                    |     |

**16]** CrypKey Instant CASPER

.

#### Casper

, CrypKey Instant

가 Casper

CrypKey Instant

.

2.7 Configuration

| CrypKey Instant | 100 ( 00-9    | 9) .               | 가         |
|-----------------|---------------|--------------------|-----------|
| ,               |               | Configuration      |           |
| Interface '     |               |                    |           |
| Drop-Down List  |               | Configuration(01 ' | 02 ' 03 ' |
| ) ,             | Select File ' | (2-1 ) ~ Casper '  | (2-6)     |
|                 |               | Configuration '    | Save      |

Configuration ' . .

| Save Configuration                                                                                                    | <u>?×</u> |
|----------------------------------------------------------------------------------------------------|-----------|
| 00: Protected Calculator         01: CrypWrap Demonstration         02: Levels & Options Sample         03: (empty)         04: (empty)         05: (empty)         06: (empty)         07: (empty)         08: (empty)         08: (empty) |           |
| Save                                                                                                    | Close     |

[ 17] CrypKey Instant

| , Save Configuration ' |   | "    | Configuration | Overwrite   |      |
|------------------------|---|------|---------------|-------------|------|
| 가? '                   | , | NO ' | Save Co       | ngifuration | As ' |
| Configuration Number   |   |      |               |             |      |

.

,

### 2.8 Begin Protection

,

Begin Protection '

•

Protection

[

가

,

| 2-bit          | Win         | dow   | 's p | rog  | ram | : P | rote | ecti | on I | Pro | gre | ss |   |      |   | ? | 1 |
|----------------|-------------|-------|------|------|-----|-----|------|------|------|-----|-----|----|---|------|---|---|---|
| - Stat<br>Prot | us<br>ectic | on su | icce | ssfu | I.  |     |      |      |      |     |     |    |   | <br> |   |   |   |
|                | 1           | Π     | Ī    |      | T   |     | T    | T    |      |     |     | 1  | I | T    | T | Î | T |
|                |             |       |      |      |     | C   |      | OK   |      |     |     |    |   |      |   |   |   |

18] Protection Progress

# 3. SiteKey Generator

| Site Key Genera | ator<br>SiteKe | CrypKey<br>ey     | Instant                  |                 |         |      | SiteKey | Generator |
|-----------------|----------------|-------------------|--------------------------|-----------------|---------|------|---------|-----------|
| Sitekey         | 가              | ,                 |                          |                 |         |      |         |           |
| ,               |                | (Run)             |                          | 가               | (I      | Day) |         |           |
| Site Key Genera | itor<br>,      |                   |                          | Site            | eKey    |      |         |           |
| 3.1 Configure   |                |                   |                          |                 |         |      |         |           |
| Configure<br>,  |                | Licens<br>Site Ke | e Defaults<br>y<br>SiteK | s, Optie<br>Čey | on, Lev | vel  | 37      | Ή,        |
| 3               |                | Con               | figure                   |                 |         |      |         |           |

| 😃 CrypKey Site Key (            | Generator 6,0 |                  |           | <u> </u>        |
|---------------------------------|---------------|------------------|-----------|-----------------|
| CrypKey.                        | Configure     | Lice <u>n</u> se | 🗲 Summary | 🗶 E <u>x</u> it |
| 1 Issue to:                     |               |                  |           | (optional)      |
| Verify Site Code     Site code: |               | ľ                | evel:     | <b>S</b>        |

[ **19**] CrypKey Site Key Generator

### Configure

| pplications                                                           | License Defaults Options Level                                                                                                    |
|-----------------------------------------------------------------------|----------------------------------------------------------------------------------------------------|
| (unnamed)<br>ck_demo.exe<br>example.exe<br>skw.exe<br>Rena <u>m</u> e | □ EasyLicense         □ Add to existing license         □ Networked license         License count:         3         □ Unlimited         ○ Limit by days |
| N <u>e</u> w Dejete                                                   | C Limit by runs                                                                                                    |
| V OK Y Cancel                                                         | (If supplied, it will be automatically entered for yo                                                                                                    |

•

[ 20] Site Key Generator Configure

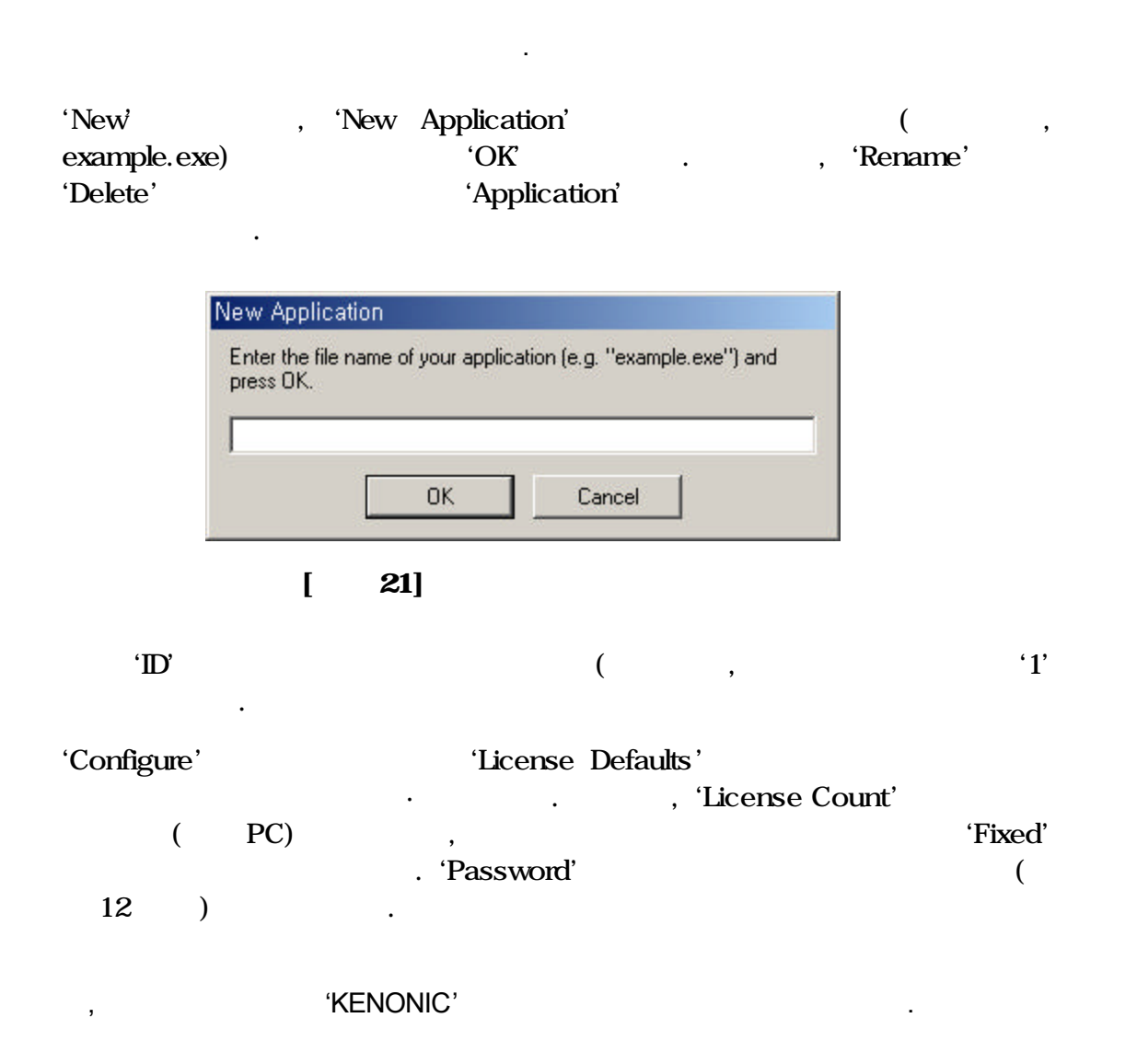

### 3.2 SiteKey Generator

| 🖶 CrypKey Site Key Generator 6,0                                                                                                    |                                                                                                    |                 |
|----------------------------------------------------------------------------------------------------|----------------------------------------------------------------------------------------------------|-----------------|
| Crypkey. 🕺 C <u>o</u> nfigure 🗍 Lice <u>n</u> se                                                                                                    | . 🎽 Su <u>m</u> mary                                                                                                    | 🗙 E <u>x</u> it |
| <ol> <li>Issue to: 테스트 예제</li> </ol>                                                                                                    |                                                                                                    | (optional)      |
| Verify Site Code     Site code: DA50 0B1B 2C80 EE5C 61     Product: example.exe     Password: KENONIC     Check     Hard drive serial number: Serial number info | Level:<br>1: Module Test<br>Options:<br>✓ 01: Sample01<br>✓ 02: Sample02<br>✓ 03: Sample03<br>✓ 04: Sample04<br>✓ 05: Sample05 | 5<br>-<br>0     |
| Unused     Ouration       ✓ Add to existing license     ✓ Unlimited       ✓ Networked license     ✓ Limit by days       ✓ License count:     3                   | N8 E03E E0                                                                                                    |                 |
| [ 22] CrypKey Site Ke                                                                                                    | y Generator                                                                                                    |                 |

22] CrypKey Site Key Generator

SiteKey Generator

Issue to

•

• Verfy Site Code Site Code ' Site Code , Check ' Configure ' Product ' Password ' 가 ( : KENONIC)가 ( : example.exe) 가 Configure ' . , Configure ' Duration 32,768(2^16), 32,768 , 가 • License Count Duration ' PC) ( Networked License ' Concurrent 가 License Count ' ) Fixed ( , , 가 License Count ' , Add to Existing License ' SiteKey Generator Site Key( , Duration ' 가 License ) Count ' Site Key . , 가 Level ( . 가 가 Configure ' , Level

 Options ( 가 . ) Configure ' 가 Option • Generate Generate ' Site Key 가 Site Key ' (Emailing ) (Exit) . Hard drive Serial number 가 6.0 가 , • Easy License CrypKey Instant , , , , 가 2가 , ,

yourfilename.keyyourfilename.rst

:

,

### 3.3 Summary

### SiteKey Generator

### Summary '

| 🚛 License Gene                                      | ration Summary     |          |        |                 |       |
|-----------------------------------------------------|--------------------|----------|--------|-----------------|-------|
| Double-click an item for more detailed information. |                    |          |        | Select log file |       |
| Product                                             | Date               | Customer | Copies | Restriction     | Level |
| example.exe                                         | 2001-9-22 12:56:54 |          | 1      | 3 Days          | 0     |
| example.exe                                         | 2001-9-22 13:0:47  |          | 1      | 3 Days          | 0     |
| example.exe                                         | 2001-9-22 13:1:33  |          | 1      | 0 Runs          | 0     |
| example.exe                                         | 2001-9-25 13:35:47 |          | 5      | 3 Days          | 0     |
| example.exe                                         | 2001-9-25 13:36:25 |          | 1      | 3 Days          | 0     |
| example.exe                                         | 2001-9-25 13:37:10 |          | 1      | 3 Days          | 0     |
| example.exe                                         | 2001-9-25 13:38:4  |          | 1      | 3 Days          | 0     |
| example.exe                                         | 2001-9-25 13:39:13 |          | 1      | 3 Days          | 0     |
| example.exe                                         | 2001-9-25 13:42:17 |          | 1      | 3 Days          | 0     |
| example.exe                                         | 2001-9-25 13:43:23 |          | 1      | 3 Days          | 0     |
| example.exe                                         | 2001-9-25 13:59:8  |          | 1      | 3 Days          | 0     |
| example.exe                                         | 2001-9-25 14:0:15  |          | 1      | 3 Days          | 0     |
| example.exe                                         | 2001-9-25 17:4:10  |          | 1      | 3 Days          | 1     |
| example.exe                                         | 2001-9-25 17:4:23  |          | 1      | 3 Days          | 1     |
|                                                     |                    |          |        |                 |       |
|                                                     |                    |          |        |                 |       |
|                                                     | [ 23               | 8]       |        | DB              |       |

SiteKey Generator

.

### , Product ' Doul

•

| Dou | ble - | Clic | :k |
|-----|-------|------|----|
|     |       |      |    |

| License Detail: | s X                              |
|-----------------|----------------------------------|
| Product:        | example.exe                      |
| Date issued:    | 2003-1-12 20:59:44               |
| Issued to:      |                                  |
| Туре:           | Non-networked (fixed)            |
| Copies:         | 3                                |
| Level:          | 0                                |
| Restriction:    | 3 Days                           |
| Site code:      | B74E 1CA9 695F CC52 76           |
| Site key:       | 02E3 0C80 2867 5F7B ACBC 5466 E4 |
| Drive Info:     | Drive serial # is 23441          |
| Options:        |                                  |
| ОК              |                                  |
| ОК              |                                  |

[ 24] HDSN

## 4.

•

[ 1] 32 -Bit

| crp32001,ngn       | CrypKey DLL         |
|--------------------|---------------------|
| cki32j.dll         | CrypKey Instant DLL |
| cks.exe, setup.exe | NT                  |
| cryp9516f.dll      | CrypKey DLL         |
| crp9516f.dll       | CrypKey Thunk DLL   |
| ck16mv.exe         | Executable File     |
| hdsn1.dll          |                     |

| cki32.hlp     |                             |              |
|---------------|-----------------------------|--------------|
| cki32j_?.dll  | 가 .                         | ? "= a( )    |
| cki_?.msg     | ,                           | Use File '   |
|               |                             |              |
| cki_?.bmp     | ,                           | Use Bitmap ' |
|               |                             |              |
| cklicense.hlp |                             | ,            |
|               | Require License Agreement ' |              |
|               |                             |              |
| splash.int    | Splash Screen               |              |